# Behavioral Health Provider Finder Guide

# **Provider Finder Link**

## **General Tips**

- If at any point you don't know what to do, try refreshing the entire page. This will reset any filters you've applied and return the main page to its starting point.
- Make sure to hit the "Apply filters and search" button to see search results with the filters you've selected. If you adjust even one filter, you must hit "Apply filters and search" again to apply any changes you've made.
- To reset the filters, select the "Clear all filters" button. This is also the fastest way to see the list of all the providers on the webpage. Providers are listed alphabetically.
- There is a link at the bottom of the page that says, "Click here if you are having a technical issue or are a provider who would like to be added to this page." This link will take you to a survey where you can let the Lane County TBH team know about any technical issues with the site that you are experiencing. You can also use this link if you are a Lane County-based behavioral health provider who would like to be added to the page.
  - \*Note: If you are a provider who has completed the setup survey, you must also complete one of the monthly availability surveys in order for your practice to appear on the public webpage.

## How to Share a Search

- 1. Enter any filters you would like to apply, and click on the "Apply filters and search" button
- 2. On the top of the right side of the page, click on the "Share" button:  $\sim$
- 3. Select "Copy Link"
- 4. The link will be copied to your clipboard. You can send this link via text or email, and the filters you have selected will appear when someone opens the page. However, the recipient MUST select the "Apply filters and search" button after clicking on your link in order for the filters to be applied on their end
- 5. You can also click on the "Email" button:
  - a. The same rule will apply that once someone clicks on the link you send in the email, they MUST select the "Apply filters and search" button in order for the filters to be applied on their end

### How to Share Provider Contact Information

Unfortunately, there is no way to save a list of providers as a pdf to send someone. There are a couple workarounds for this:

1. Screenshot/use the Snipping Tool to send a photo of your search results Example:

|                                        | I                                                                        |                                                                        |
|----------------------------------------|--------------------------------------------------------------------------|------------------------------------------------------------------------|
| Apply filters and                      | Psychiatry                                                               | THE - MUSE ON HEAT/N IN COMPLEXIVITY IN COMPLEXIVITY                   |
| search                                 | Psychological Evaluation/Testing                                         | No                                                                     |
|                                        | Peer Support                                                             | Yes - must be active in other services                                 |
| Clear all filters                      | Substance Use/Addiction Treatment                                        | I do not offer subsidence use Inestment                                |
| Availability<br>Psychiaty<br>City<br>- | Lane County Behavioral Health Child and<br>Adolescent Program<br>Updated | More Info 5/6/2025                                                     |
| Insurance/Payment                      | Service                                                                  | Availability                                                           |
| Appointment Settings                   | Therapy                                                                  | Yes - youth only                                                       |
| Tabahaaith •                           | Psychiatry                                                               | Yes - youth only                                                       |
| Age                                    | Psychological Evaluation/Testing                                         | No                                                                     |
| Reasons for                            | Peer Support                                                             | No                                                                     |
| Seeking Service<br>(select up to 3)    | Substance Use/Addiction Treatment                                        | No                                                                     |
| ADPD (adanton dence hyper +            |                                                                          |                                                                        |
| • •                                    | New Life Wellness                                                        | 🕧 Mare Info                                                            |
| · •                                    | Updated                                                                  | 5/5/2025                                                               |
| Services Offered                       | Service                                                                  | Availability                                                           |
| Treatment Specialties                  | Therapy                                                                  | Yes - adult only                                                       |
| - •                                    | Psychiatry                                                               | Yes - adult only                                                       |
| Population Specialities                | Psychological Evaluation/Testing                                         | Yes - adult only                                                       |
| Staff identities                       | Peer Support                                                             | No                                                                     |
| Female -                               | Substance Use/Addiction Treatment                                        | Yes - Call for availability of the specific service(s) you are seeking |
| Language                               |                                                                          |                                                                        |
|                                        | Oregon Psychiatric Partners                                              | 🕜 More Info                                                            |
| Weekend or Evening<br>Appointments     | Updated                                                                  | 5/6/2025                                                               |
| Offers Walk-In Hours                   | Service                                                                  | Availability                                                           |
| · •                                    | Therapy                                                                  | I do not offer mental health therapy                                   |
| Apply filters and                      | Psychiatry                                                               | Yea - adult only                                                       |
| search                                 | Psychological Evaluation/Testing                                         | I do not offer psychological evalutionaltesting                        |
|                                        | Peer Support                                                             | I do not offer peer support                                            |
| Clear all filters                      | Substance Use/Addiction Treatment                                        | I do not offer substance use treatment                                 |
|                                        | 1                                                                        |                                                                        |

- 2. Download or screenshot provider contact information to send
  - a. Click on the "More Info" button next to a provider's name. This will take you to their provider page, which has additional information about their practice,
    - including contact information.
  - b. From here, you can screenshot/use the Snipping Tool to capture the provider info you need to send
  - c. Or you can select the "Download" button at the top right side of the page and select "Image" or "PDF." These options will allow you to download a png or pdf file of the information on that page, which you can then send via text or email.

Example:

| Inter                            | Behavioral Health<br>Providers<br>In Lane County<br>Troy or having a metal health mergence, allow fast 98                                                                                                    |  |
|----------------------------------|----------------------------------------------------------------------------------------------------|--|
| Retur                            | And a second second secon |  |
| Preferred                        | ourbeit mehrodje) skown in darker leit. Reach out to providen directly for scheduling.<br>541-335-1411                                                                                                    |  |
| Frenk                            | ufflex@tmitgescienceuritytealfs.eel                                                                                                    |  |
| Waterie                          | http://bridgescommunilyhes/th.com                                                                                                    |  |
| Lookin                           | 1076 Garden Avenue Eugene 97403                                                                                                    |  |
|                                  | More information about Bridges Community Health                                                                                                    |  |
| Services                         | Vental Hoatt Outpatient Therapy/Course ing. Psychiatry/Weekaton Management,                                                                                                    |  |
| a Broke?                         | м.                                                                                                    |  |
| Appointme<br>settings<br>offered | M Ispense, Idenuite                                                                                                    |  |
| Appointme<br>Diga                | 18 Nanday, Tanuday, Namentay, Tanunay, Falay.                                                                                                    |  |
| Am waterin<br>Issues<br>offered? | 90                                                                                                    |  |